## Adding "SVS Connect@VAM - Building Community" to Your Registration

To update your registration, locate your confirmation email from <u>svs@compusystems.com</u>, containing "Vascular Annual Meeting" in the subject line. In the email, click the link highlighted in the red square below, and proceed to step 1.

## **Registration**

Your badge and applicable session/event tickets will be available for pick up onsite during registration hours. Registration is in the West Building, Level 3, Hall F1 Foyer. Click <u>here</u> to view McCormick Place West Building Floor plans.

To make changes to your existing registration, <u>click here</u>. For questions or assistance, please contact the CSI customer service center at 844-353-2915 or 224-563-3756 (outside the US) during the hours of 9 a.m. – 5 p.m., CT, or via email at <u>svs@compusystems.com</u>.

.....

 Once logged into your VAM24 registration, you have the option to update previously entered information by selecting your desired option, located on the left side of the registration portal. Select "View Session Information".

| Registration Tools              | IM                                                           | Badge ID: 136                 |
|---------------------------------|--------------------------------------------------------------|-------------------------------|
| View Personal Information       | Registration Information                                     | EDIT INFORMAT                 |
| f≣ View Demographic Information | Q. REGISTRATION ACTIVITY SREEND CONFIRMATION                 |                               |
| View Session Information        | Full Name                                                    | Sample Badge                  |
| \$ View Payment Information     | TST_HONORARY_MEM ACTIVE_N/A_HM                               | TST HONORARY MEM ACTIVE N     |
| Hotel Information               | Address<br>Company: NEW ENGLAND SOCIETY FOR VASCULAR SURGERY | A_HM, NO_DEGREE               |
| Pay Now                         | STE 315<br>ROSEMONT, IL 60018-4975 UNITED STATES             | CULAR SURGERY<br>ROSEMONT, IL |
|                                 | Other Information:                                           |                               |
|                                 | P: (312) 3342300<br>F: (312) 3342500<br>C: (312) 3342300     |                               |
|                                 | E: kkielnik@vascularsociety.org                              |                               |

 Express interest in attending the SVS Connect@VAM Building Community event by adding in the number of guests who will be attending the event.

\*Max 5 Adults and 3 Children 16 and under

| 0 | 08 | SVS Connect@VAM: Building Community - Adult              | \$0.00 | Jun 19 Wed,<br>6:30 PM | Jun 19 Wed,<br>8:30 PM |
|---|----|----------------------------------------------------------|--------|------------------------|------------------------|
| 0 | 11 | SVS Connect@VAM: Building Community - Child 16 and under | \$0.00 | Jun 19 Wed,<br>6:30 PM | Jun 19 Wed,<br>8:30 PM |

3. Ensure to select "finish" at the bottom of page of each page, until complete.

| Name: Tst_STUDENT_YEAR4 TERMINATED_NA | NM                                                                                                  |  |  |
|---------------------------------------|----------------------------------------------------------------------------------------------------|--|--|
| View Personal Information             | Session & Event Information EDIT INFORMATION                                                        |  |  |
| ⅔ View Demographic Information        |                                                                                                    |  |  |
| View Session Information              | VAM: Vascular Annual Meeting<br>Wednesday, June 19, 2024 7:45:00 AM - 1:45:00 PM                    |  |  |
| \$ View Payment Information           | 11: SVS Connect@VAM: Building Community - Child 16 and under                                        |  |  |
| Credential Documents                  | Wednesday, June 19, 2024 6:30:00 PM - 8:30:00 PM                                                    |  |  |
|                                       | 08: SVS Connect@VAM: Building Community - Adult<br>Wednesday, June 19, 2024 6:30:00 PM - 8:30:00 PM |  |  |
| ADD ANOTHER REGISTRANT                | ADD A GUEST                                                                                         |  |  |
|                                       | 2   Vascular<br>9 Annual<br>4   Meeting™                                                            |  |  |

Chicago, IL • June 19-22